# Vložení plovoucích via otvorů v programu PADS

Vložení propojovacích otvorů plošných spojů, tzv. "via otvorů", je v návrhu desky jedním z nejčastěji prováděných úkonů. Není divu, protože s výjimkou jednostranných desek via otvory umožňují přechod vodivého spoje z jedné vrstvy desky na druhou, což je častý a nutný postup. Automatizované vytvoření via otvoru při přechodu plošného spoje se provádí pomocí povelů běžně dostupných snad ve všech programech pro návrh desek. pro prošívání). Plovoucí via otvory lze vložit v podstatně kamkoliv na desku, do spoje, do měděné plochy, ale i zcela mimo jakékoliv objekty, jen tak do volného místa. Tyto plovoucí via otvory mají zvláštní status, program rozumí, že nejsou zbytečné, a nevymaže je tak při svém "úklidu" desky během návrhu, jako by učinil v případě těch normálních nadbytečných (orphan vias). Aby měly elektrický smysl, musí být přiřazeny určitému spoji

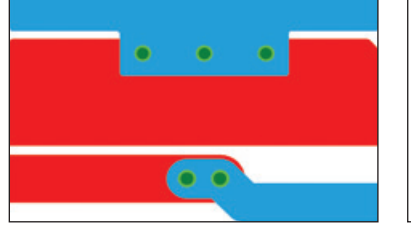

Obr. 1 Extra via otvory na měděné ploše a na spoji

Někdy je ovšem potřeba vložit na desku via otvor(y) i tehdy, kdy to program sám neprovede, protože k tomu nevidí důvod. Jedná se o propojovací otvory, které jsou z pohledu programu nadbytečné, jsou tam

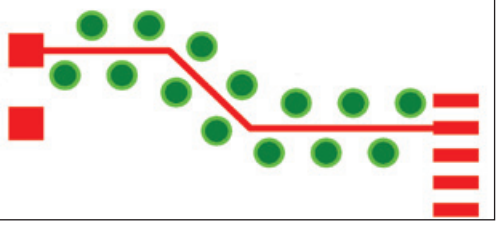

Obr. 2 Via shield na plošném spoji

podle jeho názvu (net name). Pokud plovoucí via otvor prochází měděnou plochou, automaticky je na ni připojen nebo naopak od ní izolován v závislosti na názvu spoje, který zastupuje, a měděné plochy.

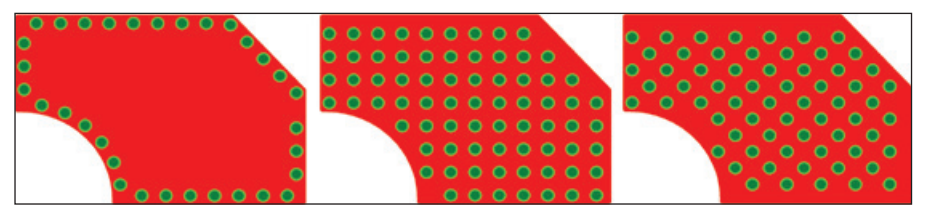

Obr. 3 Měděná plocha vyplněná rovnoměrně/střídavě rozloženými via otvory po obvodě a po ploše

navíc, ale pro správnou funkci desky jsou potřebné. Protože povel v programu PADS pro vložení via otvoru (Add via), který současně převádí spoj z jedné vrstvy do jiné, neudělá duplicitní via otvory, nelze tímto způsobem ani jednoduše přidat nadbytečný via otvor pro spojení mezi dvěma plošnými spoji na různých vrstvách. Proto a pro další aplikace jsou v programu PADS určeny "plovoucí" via otvory, kterým se říká "stitching via" (z anglického výrazu Nastavení pro stitching via se provede v dialogu Tools – Options – Via patterns, kde lze rovněž vybrat typ via otvoru (standardní, microvia, partial atd.) a další parametry, jako např. geometrie, podle druhu prováděných úkonů popsaných níže.

## Vložení plovoucích via otvorů

Nejjednodušším případem plovoucích vias je situace, kdy je potřeba prostě je-

# Ing. Milan Klauz CADware s.r.o.

nom zlepšit vodivé spojení mezi různými vrstvami. To se stává např. u silně zatížených napájecích spojů při přechodu z jedné strany na druhou nebo při vzájemném propojení dvou napájecích ploch. Takovéto situace zachycuje *obr. 1*. Po vybrání názvu spoje a typu via otvoru v dialogu Via patterns je možné pro dané spojení (net) přidat povelem Add via jakýkoliv další počet via otvorů a ručně je umístit kamkoliv podle potřeby.

#### Via otvory jako stínění spoje a měděné plochy

Dalším možným použitím plovoucích via otvorů je vytvoření stínění, odrušení plošného spoje (*obr. 2*) nebo měděné plochy. Via otvory jsou umístěny automaticky po obou stranách vybraného plošného spoje či kolem měděné plochy, přičemž v dialogu Via patterns lze opět nastavit i jejich geometrii (vzdálenosti, rozteče) a další parametry. Tento typ stínění lze použít i pro diferenciální páry. V případě, že se plošný spoj modifikuje, poloha via otvorů se automaticky nezmění, via otvory je potřeba vymazat a stínění potřeba vygenerovat znovu.

## Via otvory v měděných plochách

Plovoucí via otvory mohou také automaticky vyplnit měděné plochy (*obr. 3*), a to buď jenom po obvodě (perimeter), nebo úplně – pravidelně (alligned) či rozhozeně (staggered), podle volby v dialogu Via patterns. Modifikací nebo dokonce zrušením měděné plochy zůstávají via otvory na svém místě, takže je potřeba je vymazat a event. vložit znovu.

info@cadware.cz